## Montefiore MYCHART

## DOING MORE TO HELP YOU MANAGE YOUR HEALTHCARE

Cómo activar las notificaciones para MyChart – Móvil

1. Inicie sesión en MyChart. Haga clic en la configuración resaltada

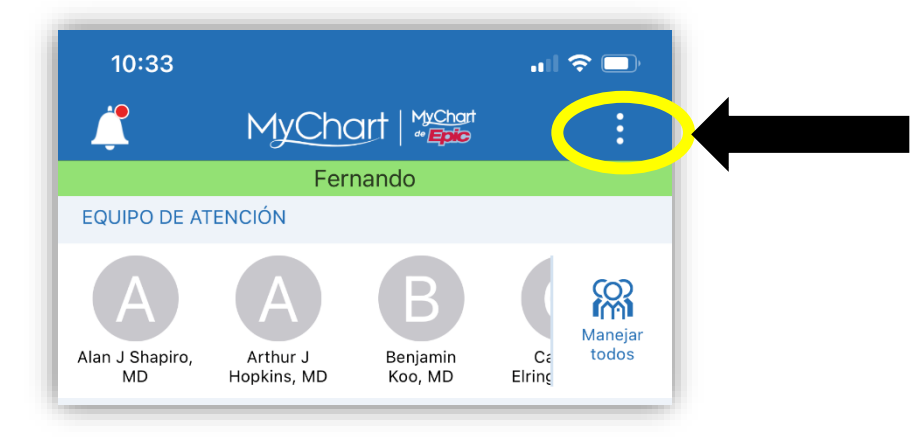

2. Haga clic en "Configuración de cuenta" como se resalta.

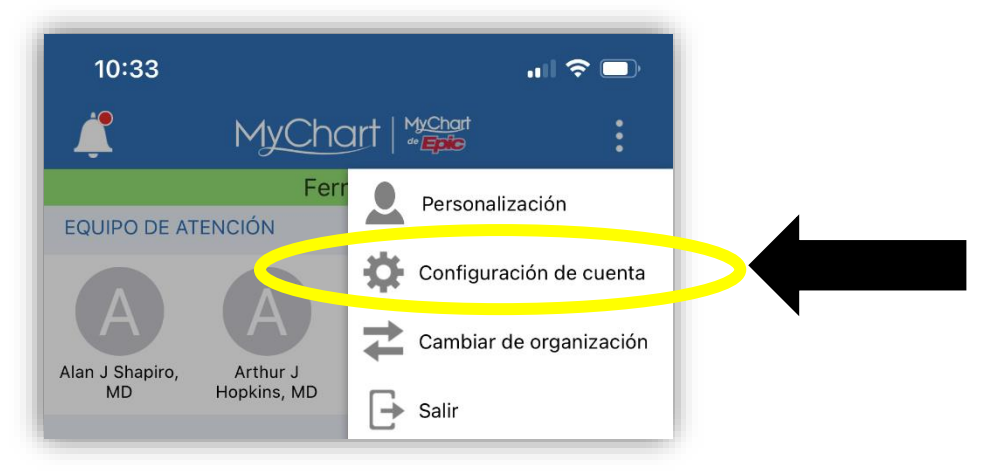

3. Active las notificaciones como se resalta.

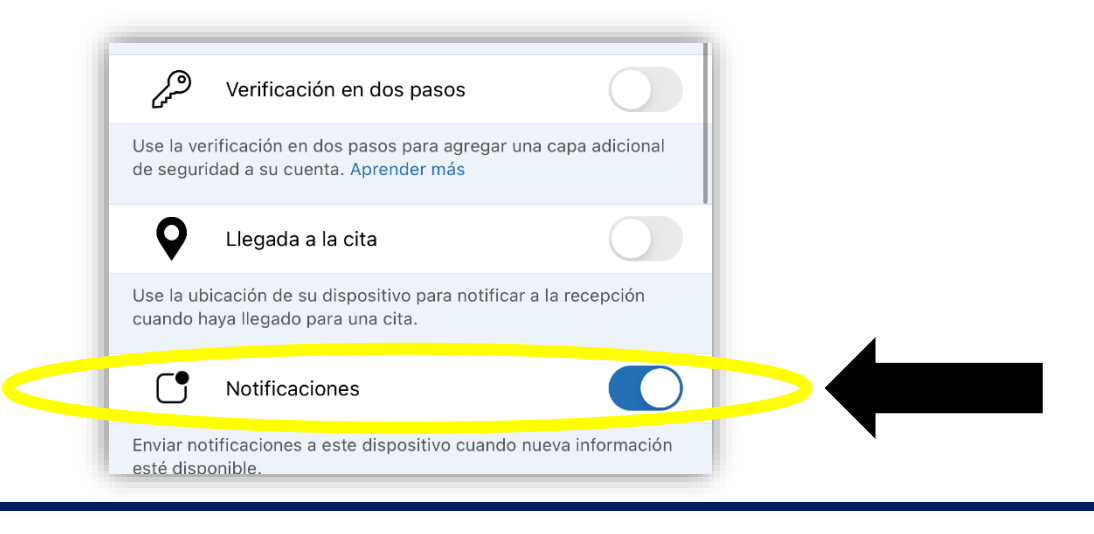